How to Submit Histology Samples Through The Online System-Tutorial

Josh Jefferson

- 1. You must register first as user or P.I.
- Then you must first access the ilab website (<u>https://my.ilabsolutions.com/service\_ce\_nter/show\_external/5601/histology\_cor\_e#iLab%20Solutions</u>).
- About Our Core Schedule Equipment Request Services View All Requests Reservat Sort n mething you do not see listed below please request a consultation d shown may not reflect final cost. request. Provide all the requested information on the form. View: by category alphabetically

If you need help, email: iLab-support@agilent.com © Agilent Technologies, Inc. 2021

ny.ilabsolutions.com | Privacy Policy | Technical Security Measures | Acceptable Use Policy

2. Click on Request Services

## Initiate Request

- 1. Click on initiate request
- 2. Then the service request page will come up and you will select your designated laboratory Principal Investigator of funding source.
- 3. Then click proceed.

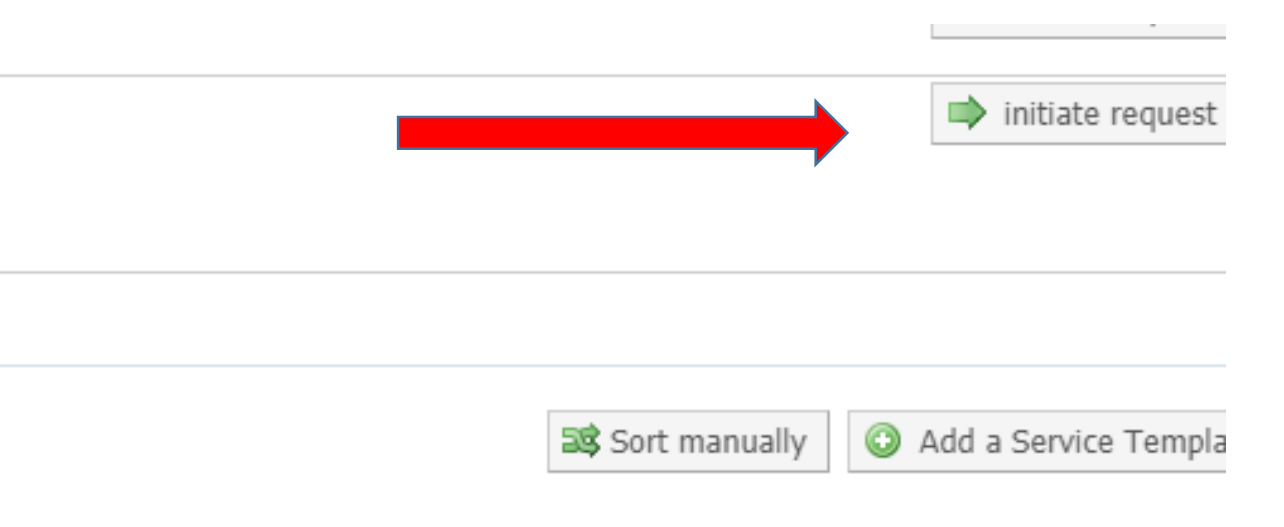

## Submission Form

1. Complete the submission form as usual and click save completed form.

2. Then click on add service.

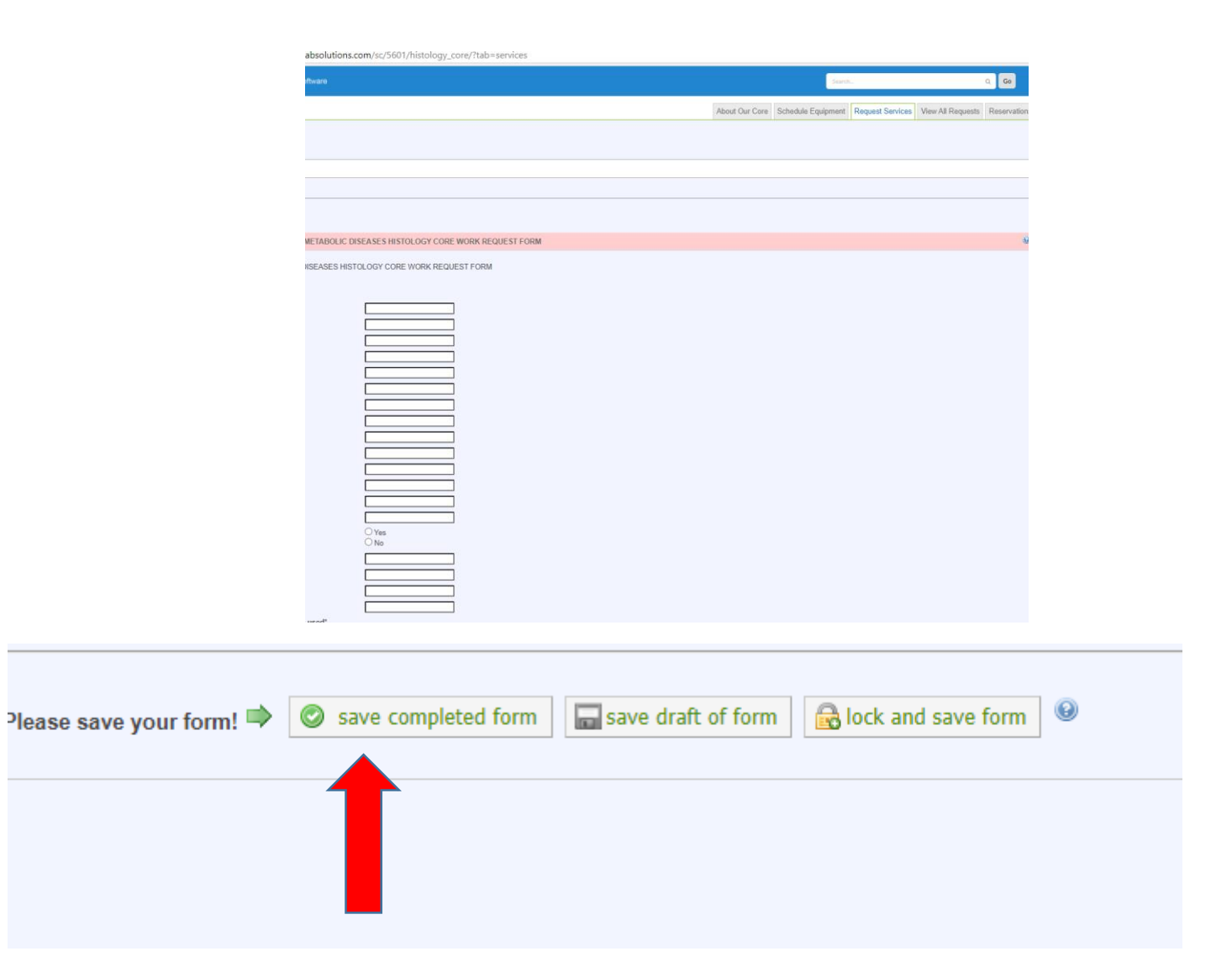

## Add services to start creating billable charges

- Click "add services" tab and a snap and a tab will pop down.
- 2. Scroll down and select how many samples you will have to be processed, stain and cut.
- 3. Once you put a number in the quantity box, then you will click the green plus symbol and it will add it to your form.

(It will be shown in the next slide.)

## add service add charge add form a Jote, or add components to a new or runnir add service add charge ents to a ne Search: $\bigcirc$ Name Quantity Show alphabetically Histology Services (20) 10% Formalin (NBF) \$0.00 ed. The "buffer" bu expect to Alzerian Red \$5.00 Cresyl Violet \$3.76

\$2,40

0

Cryoembedding

| 6                |                                  |          | O add service       | add charg    |
|------------------|----------------------------------|----------|---------------------|--------------|
|                  | Search:                          | D        |                     | ients to a r |
|                  | Name                             | Quantity | Show alphabetically |              |
|                  | ▼ <u>Histology Services (20)</u> |          |                     |              |
| ed. The "buffer" | 10% Formalin (NBF)               | 0        | \$0.00              | ou expect t  |
|                  | Alzerian Red                     | 0        | \$5.00              |              |
|                  | Cresyl Violet                    | 0        | \$3.76              |              |
|                  | Cryoembedding                    | 0        | (C) \$2.40          |              |
|                  |                                  |          |                     |              |
|                  |                                  |          |                     |              |

- 1. Once you begin adding services, they will show up on your online submission form. The example provided at the bottom is exactly what it will look like. For all paraffin embedded sample stains, you must select the processing and embedding as it is a prerequisite.
- Example one. Technician A submitted 5 samples to the core for histology processing. According to her form she wants the samples to be processed and embedded plus one h&e per slide and 10 unstained slides for a total of 11 slides cut per sample.
- 3. If everything looks correct scroll down the page to the cost section and fill out the billing information.

| Please save your form | n!  Save completed form Save draft of form | lock and save form |           |                       |                   |                 |                                           |
|-----------------------|--------------------------------------------|--------------------|-----------|-----------------------|-------------------|-----------------|-------------------------------------------|
| Mar 10<br>01:34 PM    | Paraffin Embedding<br>Histology Services   | /                  | Quantity: | Unit Price:<br>\$1.81 | Total:<br>\$9.05  | Billing Status: | Work Status:                              |
| Mar 10<br>01:34 PM    | Paraffin Processing<br>Histology Services  | /                  | Quantity: | Unit Price:<br>\$2.42 | Total:<br>\$12.10 | Billing Status: | Work Status:                              |
| Mar 10<br>01:34 PM    | Paraffin Sectioning<br>Histology Services  | /                  | Quantity: | Unit Price:           | Total:<br>\$21.00 | Billing Status: | Work Status:                              |
| Mar 10<br>01:34 PM    | Hematoxylin/Eosin Staining (H&E)           | /                  | Quantity: | Unit Price:<br>\$3.72 | Total:<br>\$37.20 | Billing Status: | Work Status:                              |
|                       |                                            |                    |           |                       |                   |                 | add service add charge add form add miles |

Puild a quata, or odd components to a new or suppling request

1. You will be shown the projected cost of your project. You can scroll back up and adjust your quantity submission if needed and it will recalculate the price. Once you have made the needed corrections and everything looks correct, then click "submit request to researcher" at the bottom of the page .

| Cost Please enter the Accounting Code                                                                                                    |                                                                                                    |                                                                                                    |                             |          |
|----------------------------------------------------------------------------------------------------|----------------------------------------------------------------------------------------------------|----------------------------------------------------------------------------------------------------|-----------------------------|----------|
| Please provide the customer with a final quote for this request. The quote will be based on the services and charges you have added. The "buffer" amount is for services or charges that you have not yet defined but that you expect to arise during the customers of the request.  a during of the request is a provide the cost of the request is a provide to the request is a provide to the request is provide to the request is provide to the request is a | Cost                                                                                                    |                                                                                                    |                             |          |
| Ad value or percent buffer:<br>a percentage v amount                                                                                                    | Please provide the customer with a final quote for this request. The quote will be based on the services and charges you have added abov | any "buffer" you have added. The "buffer" amount is for services or charges that you have not yet defined but that you expect to arise o | uring the course of the red | quest.   |
| as percentage will and unit in the services of buffer added to this request)  Payment Information  Please enter the Accounting Code   f                                                                                                    | Add value or percent buffer:                                                                                                    |                                                                                                    |                             |          |
| as percentage of anount: [0]es<br>@ Quote (total predicted cost):<br>% T935 (automatic total of any services, charges or buffer added to this request)<br>Payment Information<br>Please enter the Accounting Code @<br>1 1000 fs Accounting Code @<br>1 1000 fs Total Allocated @<br>enter additional payment information<br>Sky paproval? • •                                                                                                    |                                                                                                    |                                                                                                    |                             |          |
| • Quote (total predicted cost):     \$ 335 (automatic total of any services, charges or buffer added to this request)     Payment Information      * Accounting Code ●      * Accounting Code ●      * Accounting Code ●      * Split Charge     enter additional payment Information      Stype pproval?                                                                                                    | amount: U 1%                                                                                                    |                                                                                                    |                             |          |
| Total Allocated @                                                                                                    | Quote (total predicted cost):                                                                                                    |                                                                                                    |                             |          |
| N = 35 (automatic total of any services, charges or buffer added to this request)   Payment Information   Please enter the Accounting Code ④   % Accounting Code ④   1 100.0%   Total Allocated ④   enter additional payment information   Skip approval? □ ●                                                                                                    |                                                                                                    |                                                                                                    |                             |          |
| Payment Information Please enter the Accounting Code  Accounting Code  Acc | \$179.35 (automatic total of any services, charges or buffer added to this request)                                                      |                                                                                                    |                             |          |
| Payment Information Please enter the Accounting Code  Accounting Code  Acc | `                                                                                                    |                                                                                                    |                             |          |
| Pease enter the Accounting Code           %       Accounting Code @         1       100.0%         Total Allocated @         enter additional payment information         Skip approval?                                                                                                    |                                                                                                    |                                                                                                    |                             |          |
| Please enter the Accounting Code<br>%     Accounting Code<br>1     100.0%       Total Allocated<br>enter additional payment information<br>Skip approval?<br>*                                                                                                    | Payment Information                                                                                                    |                                                                                                    |                             |          |
| % Accounting Code @   1 100.0%   Total Allocated @   enter additional payment information Skip approval? •                                                                                                    | Place anter the Accounting Code (9)                                                                                                    |                                                                                                    |                             |          |
| 1 100.0%   Total Allocated @   enter additional payment information   Skip approval?                                                                                                    |                                                                                                    |                                                                                                    |                             |          |
| 100.0% Total Allocated                                                                                                    |                                                                                                    |                                                                                                    |                             |          |
| 100.0% Total Allocated                                                                                                    |                                                                                                    |                                                                                                    |                             |          |
| + Split Charge enter additional payment information Skip approval? □ ●                                                                                                    | 100.0% Total Allocated 😡                                                                                                    |                                                                                                    |                             |          |
| enter additional payment information                                                                                                    | + Split Charge                                                                                                    |                                                                                                    |                             |          |
| enter additional payment information                                                                                                    |                                                                                                    |                                                                                                    |                             |          |
| Skip approval?                                                                                                    | enter additional payment information                                                                                                    |                                                                                                    |                             |          |
| skih ahhiovat: 🖂 🙈                                                                                                    |                                                                                                    |                                                                                                    |                             |          |
|                                                                                                    | skih abhiovais na 🧥                                                                                                    | ▶                                                                                                    |                             |          |
| ✓ submit request to researcher ave draft request X Cancel                                                                                                    |                                                                                                    | ✓ submit request to researcher                                                                                                    | save draft request          | 🗙 Cancel |

If you are still having problems please call me at 601-329-3846.